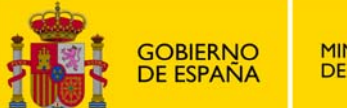

SECRETARÍA DE ESTADO DE EDUCACIÓN Y FORMACIÓN PROFESIONAL

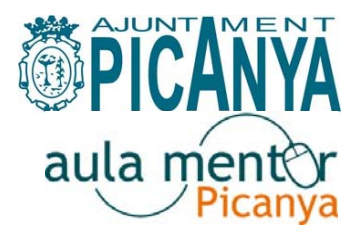

<u>Ficha 5:</u>

## Breves instrucciones para el acceso al correo-web Mentor

La ventaja de utilizar el correo-web es que puedes hacerlo desde cualquier ordenador con conexión a internet, no necesitas tener configurada tu cuenta en Outlook. Tan sólo debes conocer la dirección de correo-e completa del destinatario y recordar tus claves de conexión a Mentor.

Accede a través de tu navegador a:

www.aulamentor.es

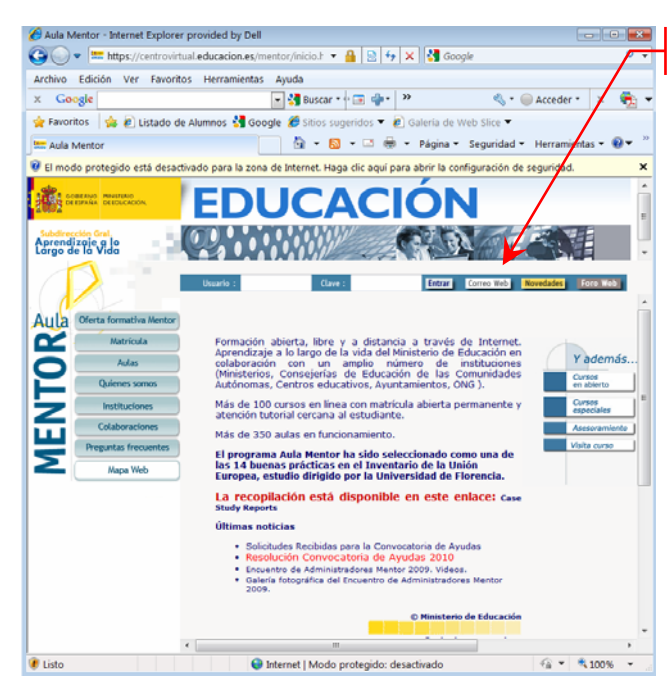

Pincha en el texto "correo Web"

Copia en la casilla correspondiente el nombre de usuario/a y la clave que te hemos facilitado en el momento de tu matrícula. Has de respetar mayúsculas y minúsculas y no introducir espacios en blanco, símbolos o acentos.

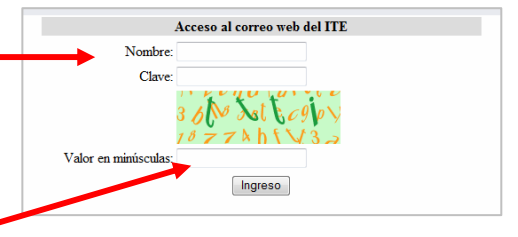

Después escribe en la tercera casilla "valor en minúsculas" el texto y cifras que aparece en el recuadro de color.

Si has introducido correctamente los datos en las tres casillas, habrás accedido a una pantalla como la siguiente:

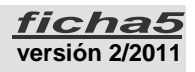

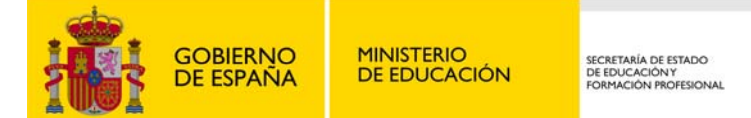

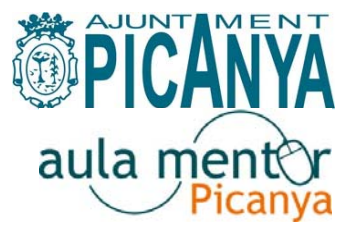

| Correo web del ITE - Internet Explorer provided by Dell                                                                                                |  |  |  |
|----------------------------------------------------------------------------------------------------|--|--|--|
| 🚱 🕞 🝷 🔚 https://centrovirtual.educacion.es/correo/src/webmail.php 🛛 🕈 🔒 📴 4 🗙 🚼 Google 🖉 👻                                                             |  |  |  |
| Archivo Edición Ver Favoritos Herramientas Ayuda                                                                                                    |  |  |  |
| 🗴 Google 💽 🚼 Buscar * 🖓 🗃 📲 🛛 🖉 Compartir * 🖳 🎽 👋 * 🔘 Acceder * 🗴 👫 *                                                                                  |  |  |  |
| 👷 Favoritos 👍 🙋 Listado de Alumnos 🔧 Google 🏈 Sitios sugeridos 🔻 🙋 Galería de Web Slice 🔻                                                              |  |  |  |
| 🔚 Correo web del ITE 👘 👻 🗟 👻 🖬 👻 Página 👻 Seguridad 👻 Herramientas 👻 🔞 👻                                                                               |  |  |  |
| 🛿 El modo protegido está desactivado para la zona de Internet. Haga clic aquí para abrir la configuración de seguridad. 🗙                              |  |  |  |
| Carpetas<br>Última actualización:<br>Lun, 10:25 am<br>(Comproher parcela)                                                                              |  |  |  |
| Mover seleccionados a:     Marcar mensajes seleccionados como:     ENTRADA     ENTRADA     Mover Reenviar     Leido No leido Borrar     Orden temático |  |  |  |
| Altres De Fecha Asunto                                                                                                    |  |  |  |
| Aula Mentor Esta carpeta está vacía Tamaño                                                                                                    |  |  |  |
| 4 <u>H</u>                                                                                                    |  |  |  |
| 🕐 😔 😔 😔 🔮 😔 🔮 🔮 🔮 🔮 🔮 🔮 🔮 🔮 🔮 🔮 🔮 🔮 🔮                                                                                                    |  |  |  |

El funcionamiento del correo-web Mentor es muy similar al de hotmail, gmail y otros.

Explora las opciones que te ofrece y si tienes alguna duda ponte en contacto con la administradora del Aula Mentor de Picanya, 961295400, <u>apim0020@nogal.pntic.mec.es</u>

Libreta de direcciones, anota aquí las direcciones de tutores y compañeros/as:

| destina                        | atario       | dirección correo-e          |
|--------------------------------|--------------|-----------------------------|
| Administradora<br>Aula Picanya | Rosa Soriano | rsoa0007@nogal.pntic.mec.es |
| Tutor/a                        |              |                             |
|                                |              |                             |
|                                |              |                             |
|                                |              |                             |
|                                |              |                             |
|                                |              |                             |
|                                |              |                             |
|                                |              |                             |
|                                |              |                             |

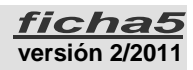